### Navigating the ARM Archive Data Discovery Interface

#### **Using Welcome Page Categories**

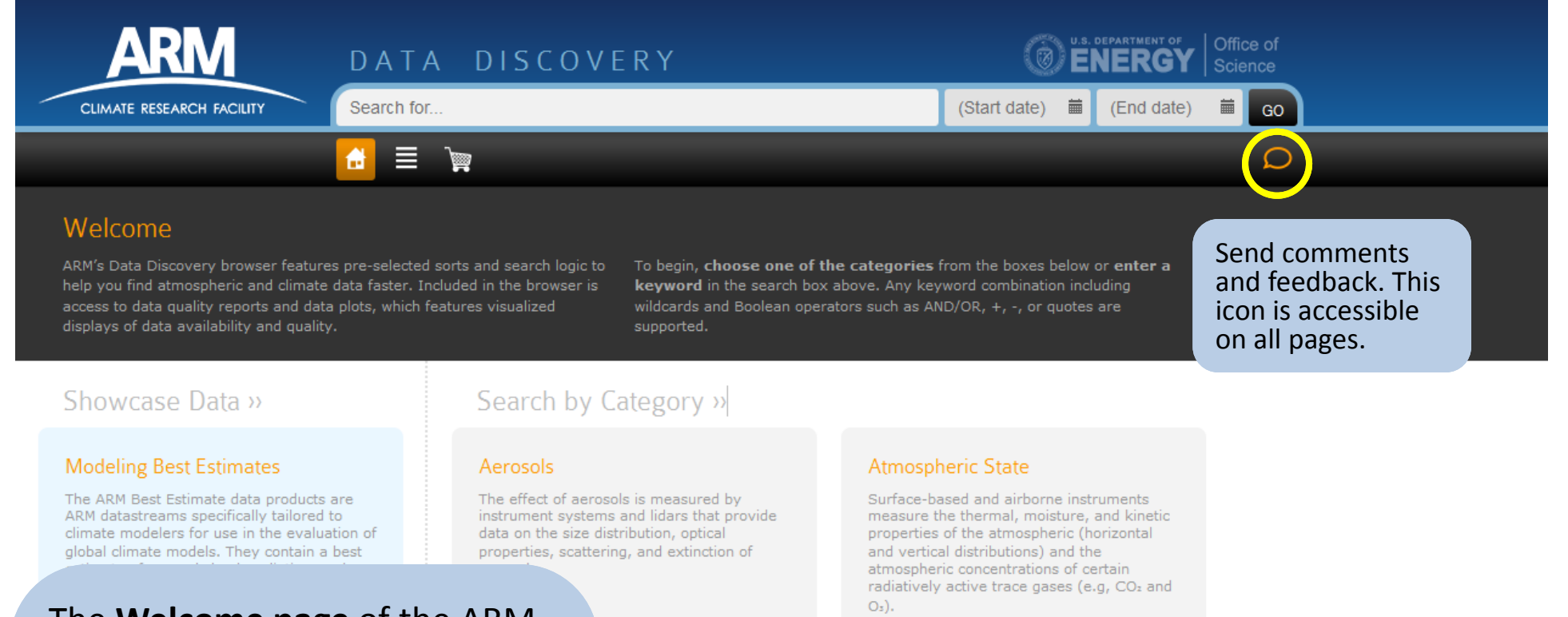

The **Welcome page** of the ARM Data Discovery Interface gives a high-level categorical overview of ARM data. Hovering over a category shows subcategories that can be selected to start data discovery. Here, **Longwave Broadband** will be selected.

#### j

re remote sensing used to measure the perties (horizontal and ons) of clouds, and the operties (sizes, shapes, and ice]) of the particles that ids.

#### **Radiometric**

Radiometric measurements provide data on the propagation of electromagnetic energy through the atmosphere. These types of measurements represent the majority of ARM data, and are obtained using various types of active (such as radar and lidar) and passive (such as broadband radiometers and spectral sensors) sensors.

#### LONGWAVE BROADBAND

Measurements of diffuse, direct, or net severd/downward radiant energy within broadband, infrared wavelengths longer

### Navigating the ARM Archive Data Discovery Interface Using Welcome Page Categories

| ARM D                                                                                         | ATA DISCOVERY                                                                                                    | 0 e                                                                                                    | NERGY Office of Science                     |                            |
|-----------------------------------------------------------------------------------------------|----------------------------------------------------------------------------------------------------|----------------------------------------------------------------------------------------------------|---------------------------------------------|----------------------------|
| CLIMATE RESEARCH FACILITY                                                                     | arch for                                                                                                    | (Start date) 🗰                                                                                                    | (End date) 🗰 GO                             | // RESET //                |
| <del>d</del> i                                                                                |                                                                                                    |                                                                                                    | Q                                           |                            |
| CATEGORIES 3                                                                                  | Soarch Poculto                                                                                                    |                                                                                                    |                                             |                            |
| Radiometric       1,273         Cloud Properties       169         Atmospheric State       68 | To search for and request data, select a category,<br>limit the data results timeline. Use the checkboxes                                                                                                    | measurement, site, or source. Use the Start<br>below to add (or remove) a data product to t                                                                                                    | Date and End Date below to<br>he Data Cart. | DATA CART »                |
| CLEAR » APPLY »                                                                               | DATA GENERALLY AVAILABLE DATA NOTE DATA                                                                                                    | QUESTIONABLE DATA UNRELIABLE DATA                                                                                                    | MISSING                                     |                            |
| • SUBCATEGORIES 12                                                                            | Q < C 1989-03-29                                                                                                    | « Applies to this time <b>lin</b> e view only,                                                                                                    | Sort by:                                    | Priority -                 |
| Radiometric -> longwave broadband 1,273                                                       | K ← Showing 1-20 of 1,273 measurements ▶                                                                                                    | 4                                                                                                    |                                             | Page Size: 20 👻            |
| Radiometric >> snortwave broadband 211                                                        | 1990 1995                                                                                                    | 2000                                                                                                    | 2005                                        | 2010                       |
| Cloud Properties >> macrophysical 167                                                         | G an acraditions M1 s2 // SURFACE RADI                                                                                                    |                                                                                                    | Des alles al                                |                            |
| CLEAR » APPLY »                                                                               | Constraint of the second second | displays the Search F                                                                                                    | Results page,                               |                            |
| MEASUREMENTS 19                                                                               | 3 twp qcrad1long C1 .s2 // SURFACE RAE                                                                                                    | which shows the numers which shows the numers which shows the numers which we have a substant shows the numers which shows the numers which shows the numers whi | mber of <b>273</b> ) for that               | CONFIGURABLE LIMITS        |
| Longwave broadband downwelling 532                                                            | Compare broadband downwelling irra                                                                                                    | subcategory. The us                                                                                                    | er can begin to                             |                            |
| Longwave broadband upwelling 394 -<br>irradiance                                              | S twp qcrad1long C2 .s2 // SURFACE RAD                                                                                                    | explore and narrow                                                                                                    | the results by                              | CONFIGURABLE LIMITS        |
| Longwave broadband brightness 67<br>temperature                                               | 1 Longwave broadband downwelling irra                                                                                                    | using the date displ                                                                                                    | ay range (only<br>d/or using the            |                            |
| Longwave broadband net 64<br>irradiance                                                       | 🕄 🔲 nsa qcrad1long C1 .s2 // SURFACE RAD                                                                                                    | search filters on the                                                                                                    | left                                        | CONFIGURABLE LIMITS        |
| Net broadband total irradiance 54                                                             | I Longwave broadband downwelling irra                                                                                                    |                                                                                                    |                                             |                            |
| ● SITES 16                                                                                    | 🕄 🔲 sgp qcrad1long E9 .s2 // SURFACE RADIAT                                                                                                    | ION MEASUREMENT QUALITY CONTROL TEST                                                                                                    | ING, INCLUDING CLIMAI OLOGI                 | CALLY CONFIGURABLE LIMITS  |
| Southern Great Plains 701                                                                     | I - 1 Longwave broadband downwelling irradia                                                                                                    | nce // Downwelling Longwave Hemisperic Irra                                                                                                    | adiance                                     |                            |
| Tropical Western Pacific 224                                                                  |                                                                                                    |                                                                                                    |                                             |                            |
| North Slope Alaska     106     Point Reves CA. USA: Mobile Eacility 30                        | sgp qcrad1long E11 .s2 // SURFACE RADIA                                                                                                    |                                                                                                    | STING, INCLUDING CLIMATOLO                  | GICALLY CONFIGURABLE LIMIT |

### Navigating the ARM Archive Data Discovery Interface

#### **Keyword Search**

| CLIMATE RESEARCH FACILITY                                                                                                    | A DISCOVERY                                                                                                    | 2012-12-01 🗰 2012-12-13 🗰 5.0                                                                                                    |
|----------------------------------------------------------------------------------------------------|----------------------------------------------------------------------------------------------------|----------------------------------------------------------------------------------------------------|
|                                                                                                    |                                                                                                    | Q                                                                                                    |
| Welcome<br>ARM's Data Discovery browser features pre-selected<br>help you find atmospheric and climate data faster. If<br>access to data quality reports and data plots, which f<br>displays of data availability and quality.<br>Showcase Data >><br>Modeling Best Estimate data products are<br>ARM datastreams specifically tailored to<br>climate modelers for use in the evaluation of<br>global climate models. They contain a best<br>estimate of several cloud, radiation, and<br>atmospheric quantities. | The search bar allows<br>users to search using<br>a keyword as well as<br>a date range, if<br>known.                                                                                                    | gories from the boxes below or enter a<br>Any keyword combination including<br>ch as AND/OR, +, -, or quotes are<br>mospheric State<br>surface-based and airborne instruments<br>measure the thermal, moisture, and kinetic<br>properties of the atmospheric (horizontal<br>and vertical distributions) and the<br>atmospheric concentrations of certain<br>radiatively active trace gases (e.g., Co <sub>2</sub> and |
|                                                                                                    |                                                                                                    | O <sub>2</sub> ).                                                                                                    |
|                                                                                                    | <b>Cloud Properties</b><br>Active and passive remote sensing<br>instruments are used to measure the<br>macroscopic properties (horizontal and<br>vertical distributions) of clouds, and the<br>microphysical properties (sizes, shapes, and<br>phases [water or ice]) of the particles that<br>comprise the clouds. | Radiometric<br>Radiometric measurements provide data on<br>the propagation of electromagnetic energy<br>through the atmosphere. These types of<br>measurements represent the majority of<br>ARM data, and are obtained using various<br>types of active (such as radar and lidar) and<br>passive (such as broadband radiometers<br>and spectral sensors) sensors.                                                     |
|                                                                                                    | Surface Properties<br>Measurements obtained at, near, or beneath<br>(< 2 m) the earth's surface determine<br>properties including soil temperature and<br>moisture content; surface reflectivity; and<br>fluxes of momentum. sensible/latent heat.                                                                  |                                                                                                    |

#### Navigating the ARM Archive Data Discovery Interface Keyword Search

| CLIMATE RESEARCH FACILITY                                                                                              | DATA DISCOVERY<br>brightness temperature                                                                                                    | U.S. DEPARTMENT OF<br>ENERGY         Office of<br>Science           2012-12-01         2012-12-13         GO         // RESET //      |
|----------------------------------------------------------------------------------------------------|----------------------------------------------------------------------------------------------------|----------------------------------------------------------------------------------------------------|
|                                                                                                    | 🔂 📃 🦕                                                                                                    | Q                                                                                                    |
| <ul> <li>CATEGORIES</li> <li>Radiometric</li> </ul>                                                                    | I         Search Results           201         To search for and request data, select a category, measurement limit the data results timeline. Use the checkboxes below to address the select to a category and the select to a category and to a category and the select to                            | nt, site, or source. Use the Start Date and End Date below to<br>d (or remove) a data product to the Data Cart.                       |
| MEASUREMENTS                                                                                                    | 7                                                                                                    | DATA CART »                                                                                                    |
| Longwave spectral brightness<br>temperature                                                                            | 64 DATA GENERALLY AVAILABLE DATA NOTE DATA QUESTIONA                                                                                                    | BLE DATA UNRELIABLE DATA MISSING                                                                                                    |
| Longwave broadband brightness<br>temperature                                                                           | 36 E C 2012-12:01 m 2010 10 13 m 4                                                                                                    | Sort by: Priority                                                                                                    |
| irradiance                                                                                                    | December 2012                                                                                                    | The knyword results are displayed on                                                                                                  |
| Microwave narrowband brightness<br>temperature                                                                         |                                                                                                    | the <b>Search Results</b> page.                                                                                                    |
| Shortwave broadband total<br>downwelling irradiance                                                                    | 18 Insa skyrad60s C1 .b1 // INFRARED THERMOMETER:                                                                                                    |                                                                                                    |
| <ul> <li>SITES</li> <li>Tropical Western Pacific</li> <li>Southern Great Plains</li> <li>North Slope Alaska</li> </ul> |                                                                                                    | <ul> <li>Colors on timelines of individual<br/>measurements indicate data<br/>status (see key at top of results<br/>area).</li> </ul> |
| Cape Cod, MA, USA; Mobile Facility                                                                                     | 40                                                                                                    | • The magnify icons to the left of                                                                                                    |
| SOURCES                                                                                                    | 9 Stwp skyrad60s C1 .b1 // INFRARED THERMOMETER:                                                                                                    | the start/end date hoxes enable                                                                                                    |
| Sky Radiometers on Stand for                                                                                           | 74  S - 3 Shortwave broadband total downwelling irradiance                                                                                                    | zooming in/out on timeline view.                                                                                                    |
| Atmospheric Emitted Radiance                                                                                           | 64 E twp skyrad60s C3 .b1 // INFRARED THERMOMETER:                                                                                                    | • The calendar timeline at the top of                                                                                                 |
| Interferometer AERI                                                                                                    | <ul> <li>36</li> <li>- 3 Shortwave broadband total downwelling irradiance.</li> </ul>                                                                                                    | the results display, in addition to                                                                                                   |
| <ul> <li>Microwave Radiometer мwк</li> <li>G-Band Vapor Radiometer<br/>Precipitable Water Vapor Gvкрwv</li> </ul>      | 13       Image: Second state state sta | any measurement timeline, can be dragged left or right (                                                                              |
| G-band (183 GHz) Vapor Radiometer                                                                                      | <ul> <li>4 </li> <li>6 </li> <li>A incrowave narrowband brightness temperature // 183.3</li> </ul>                                                                                                    |                                                                                                    |

#### Navigating the ARM Archive Data Discovery Interface Keyword Search

| CLIMATE RESEARCH FACILITY                                                                                                    | DATA DISCOVERY<br>brightness temperature                                                                                                    | (Start date) (End date) GO // RESET //                                                                                                    |
|----------------------------------------------------------------------------------------------------|----------------------------------------------------------------------------------------------------|----------------------------------------------------------------------------------------------------|
|                                                                                                    |                                                                                                    | Q                                                                                                    |
| <ul> <li>CATEGORIES</li> <li>Radiometric</li> <li>Cloud Properties</li> </ul>                                                                                                    | 2<br>Search Results<br>To search for and request data, select a category, measurement, site,<br>limit the data results timeline. Use the checkboxes below to add (or re                                                                                                    | , or source. Use the Start Date and End Date below to<br>emove) a data product to the Data Cart.                                                                                                    |
| <ul> <li>MEASUREMENTS</li> <li>Longwave spectral brightness<br/>temperature</li> <li>Longwave broadband downwellin<br/>irradiance</li> </ul>                                                                                                    | 9<br>DATA GENERALLY AVAILABLE DATA NOTE DATA QUESTIONABLE D<br>333 ▲ Q C 2002-05-26 	 2009-05-20 	 Applies to this time<br>If ♥ Showing 1-20 of 920 measurements 	 H                                                                                                    | DATA UNRELIABLE DATA MISSING<br>neline view only. Sort by: Priority<br>Page Size: 20                                                                                                    |
| <ul> <li>Microwave narrowband brightness temperature</li> <li>Shortwave broadband tot downwelling irradiance</li> <li>Longwave broadband brightness temperature</li> <li>SITES</li> <li>Southern Great Plains</li> <li>Tropical Western Pacific</li> <li>North Slope Alaska</li> <li>Data 10, 10, 10, 10, 10, 10, 10, 10, 10, 10,</li></ul>                                   | 55       135       2003       2004       2005         astream >> skyrad60s       .b1 // INFRARED THERMOMETER: SKY BRIGHTNESS       .b1 // INFRARED THERMOMETER: SKY BRIG         cal Western Pacific // Central Facility, Manus G       .b1 // INFRARED THERMOMETER: SKY BRIG         dband total downwelling irradiance // Irradiance // Irradiance // Irradiance // Infradiance // Infradiance // Dow       .b1 // INFRARED THERMOMETER: SKY BRIG         cal Western Pacific // Central Facility, Manus G       .b1 // INFRARED THERMOMETER: SKY BRIG       Cli         dband total downwelling irradiance // Infradiance // Dow       .b1 // INFRARED THERMOMETER: Infradiance // Infradiance // | 2006       2007       2008       2009         SHTNESS TEMPERATURE, AVERAGED 60-SECOND         Ince, shortwave, downwelling, hemispheric, pyranometer         icking on the timeline itself includes         formation about data availability and a         Ick to data plots and data quality reports. |
| <ul> <li>Cape Cod, MA, USA; Mobile Facility</li> <li>Black Forest, Germany; Mobile Facility</li> <li>Ganges Valley, India; Mobile Faciliti</li> <li>Niamey, Niger; Mobile Facility</li> <li>SOURCES</li> <li>Sky Radiometers on Stand for Downwelling Radiation skyrad</li> <li>Atmospheric Emitted Radiance Interferometer AERI</li> <li>Microwaye Radiometer MWP</li> </ul> | 43         Itvp skyrad60s C1 .b1 // INFRARED THERMOMETER:         Itvp skyrad60s C1 .b1 // INFRARED THERMOMETER:         Itvp skyrad60s C3 .b1 // INFRARED THERMOMETER:         Itvp skyrad60s C3 .b1 // INFRARED                                                                                                    | icking an "information" icon also displays<br>ita product details plus a link to <b>plots and</b><br><b>ita quality information</b> .                                                                                                    |
| Infrared Thermometer IRT                                                                                                    | 67 <b>I</b> pgh skyrad60s M1 .b1 // INFRARED THERMOMETER: SKY BRIG                                                                                                    | GHTNESS TEMPERATURE, AVERAGED 60-SECOND                                                                                                    |

## Navigating the ARM Archive Data Discovery Interface

#### Using ARM Terminology for Keyword Search

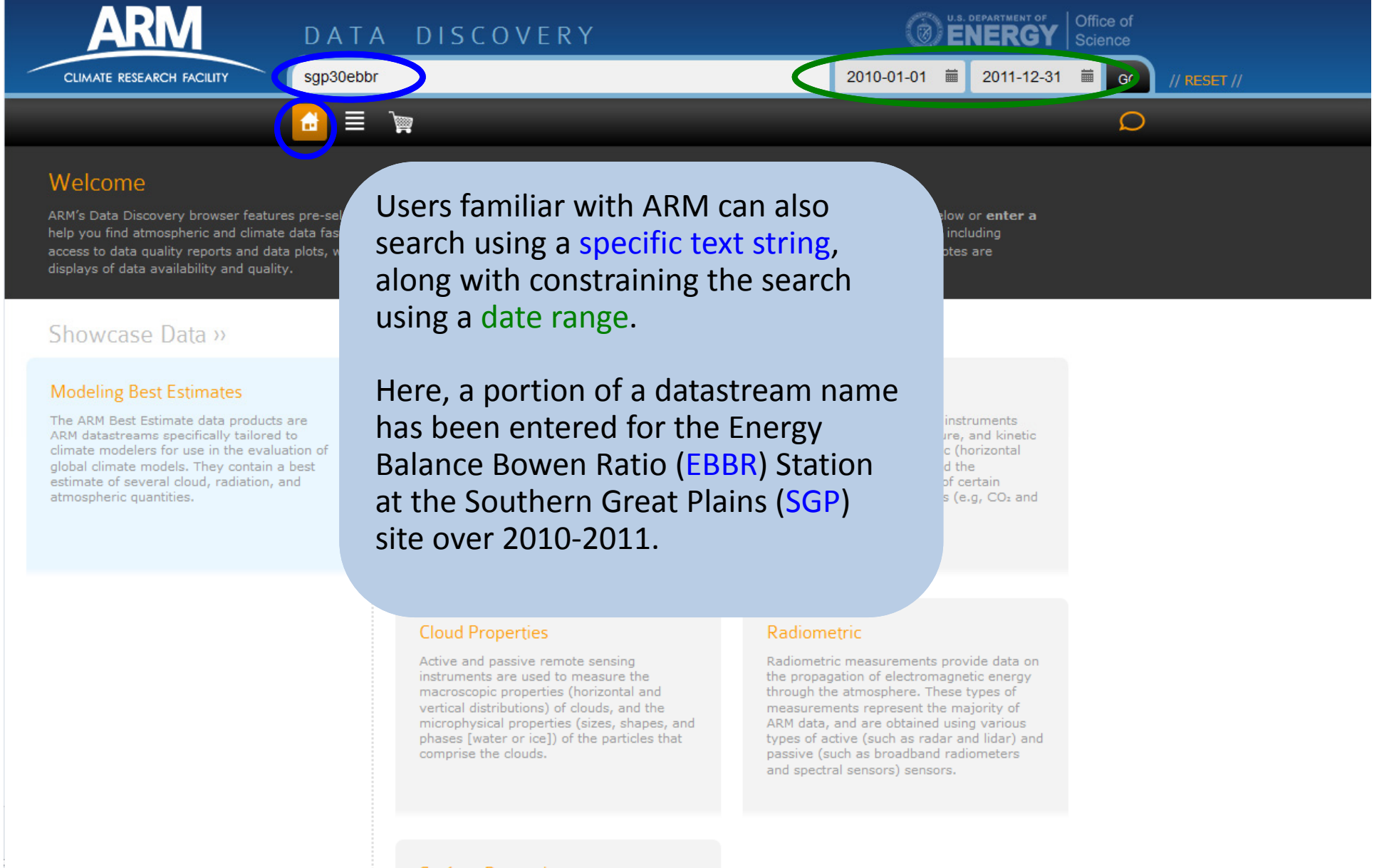

Surface Properties

#### Navigating the ARM Archive Data Discovery Interface Using Faceted Filtering on Search Results Page

| ARM                                                 | DA     | TA DISCOVERY                                                                                 | S. DEPARTMENT OF Office of Science |              |
|-----------------------------------------------------|--------|----------------------------------------------------------------------------------------------|------------------------------------|--------------|
|                                                     | Search | for (Start date)                                                                             | i (End date) 🖬 GO                  |              |
|                                                     | 🔒 📘    |                                                                                              | Q                                  |              |
|                                                     | 6      | Search Results                                                                               |                                    |              |
| Radiometric                                         |        | To search for and request data, select a category, measurement, site, or source. Use the Sta | art Date and End Date below to     |              |
| 🗖 Atmospheric State                                 |        | limit the data results timeline. Use the checkboxes below to add (or remove) a data product  | to the Data Cart.                  |              |
| 🗖 Aerosols                                          | 3,713  |                                                                                              |                                    | DATA CART >> |
| Cloud Properties                                    | 3,290  |                                                                                              |                                    |              |
| Surface Properties                                  | 1,296  | DATA GENERALLY AVAILABLE DATA NOTE DATA QUESTIONABLE DATA UNRELIABLE DA                      | ATA MISSING                        |              |
| Atmospheric Carbon                                  | 56     | Q Q Q                                                                                        | by: Pr                             | riority 👻    |
|                                                     |        |                                                                                              |                                    |              |
| MEASUREMENTS                                        | 50+    | The Search Results page enables data discovery t                                             | through filtering                  |              |
| Horizontal wind                                     | 1.274  | along the left bar by:                                                                       |                                    |              |
| Atmospheric moisture                                | 1,116  | 0 /                                                                                          |                                    |              |
| Aerosol optical properties                          | 820    | • Start/End Date                                                                             |                                    |              |
| Shortwave narrowband direct                         | 748    | • Management Catagony                                                                        |                                    |              |
| normal irradiance                                   |        | • Measurement Category                                                                       |                                    |              |
| Shortwave broadband total<br>downwelling irradiance | 736    | Measurement Type                                                                             |                                    |              |
| Shortwave narrowband diffuse                        | 704    | • Site                                                                                       |                                    |              |
| downwelling irradiance                              | -      | <ul> <li>Source (instruments, value-added products, ext</li> </ul>                           | ernal programs)                    |              |
|                                                     | 18     |                                                                                              | 10,                                |              |
| Southern Great Plains                               | 10,375 | The filtering /selection criteria can be applied in a                                        |                                    |              |
| Tropical Western Pacific                            | 2,474  | The filtering/selection criteria can be applied in a                                         | iny sequence.                      |              |
| 🗖 North Slope Alaska                                | 1,959  |                                                                                              |                                    |              |
| 🗖 Shouxian, Anhui, China; Mobile                    | 653    | As selections are made by checking boxes and cli                                             | cking on "apply,"                  |              |
| Facility                                            |        | the changing values displayed give the number o                                              | f remaining                        |              |
| Black Forest, Germany; Mobile<br>Facility           | 639    | choices within each criterion.                                                               |                                    |              |
| Point Reyes CA, USA; Mobile                         | 633    |                                                                                              |                                    |              |
| Entring and the second second second second         | -      |                                                                                              |                                    | 7            |
| • SOURCES                                           | 50+    |                                                                                              |                                    |              |
|                                                     |        |                                                                                              |                                    |              |

#### Navigating the ARM Archive Data Discovery Interface Faceted Filtering Search Results

| ARM                                                                                                    | DATA DISCOVERY                                                                                                    | U.S. DEPARTMENT OF Office of Science                                                                                                    |
|----------------------------------------------------------------------------------------------------|----------------------------------------------------------------------------------------------------|----------------------------------------------------------------------------------------------------|
| CLIMATE RESEARCH FACILITY                                                                                                    | skyrad60s                                                                                                    | (Start date) 🗰 (End date) 🗰 GO // RESET //                                                                                                    |
|                                                                                                    |                                                                                                    |                                                                                                    |
|                                                                                                    | <sup>1</sup> Search Results                                                                                                    | The selections below control only data view below. The calendar in the cart enables date                                                                                                    |
| Radiometric<br>Checking a                                                                                                    | To search for and request data, select a category, r<br>limit the data results timeline. Use the checkboxes l                                                                                                    | range for data <i>ordering</i> .                                                                                                    |
| Longwave bro<br>irradiance box adds it to<br>the cart.                                                                                                    | DATA GENERALLY AVAILABLE DATA NOTE DATA                                                                                                    | QUESTIONABLE DATA UNRELIABLE DATA MISSING                                                                                                    |
| <ul> <li>Shortwave broadcana total<br/>downwelling irradiance</li> <li>Shortwave broadband diffuse<br/>downwelling irradiance</li> </ul>                                                                                                    | Image: State of the state of the state | Page Size: 20 -                                                                                                    |
| Shortwave broadband direct normal irradiance                                                                                                    | 54 1995 1996 1997 1998<br>③ ☑ nsa skyrad60s C1 .b1 // INFRARED THERM                                                                                                    | 1999         2000         2001         2002         2003         2004         2005         2006         2007           OMETER: SKY BRIGHTNESS TEMPERATURE, AVERAGED 60-SECOND         0         0         0         0         0         0         0         0         0         0         0         0         0         0         0         0         0         0         0         0         0         0         0         0         0         0         0         0         0         0         0         0         0         0         0         0         0         0         0         0         0         0         0         0         0         0         0         0         0         0         0         0         0         0         0         0         0         0         0         0         0         0         0         0         0         0         0         0         0         0         0         0         0         0         0         0         0         0         0         0         0         0         0         0         0         0         0         0         0         0         0         0 |
|                                                                                                    | 13 💽 🔽 - 3 Shortwave broadband total downwelling in                                                                                                    | radiance // Irradiance, shortwave, downwelling, hemispheric, pyranometer                                                                                                    |
| <ul> <li>Filters:</li> <li>Left: List SKYRAD m<br/>from the Central Fai</li> <li>Top: Display time per</li> <li>Results:</li> <li>142 related measure</li> <li>Measurement from<br/>pyrgeometer added</li> <li>Colors on timeline i</li> <li>Magnify icons to the<br/>timeline view, and constant of the timeline view.</li> </ul> | easurements of longwave broadband dow<br>cility (C1) at Barrow on the North Slope o<br>eriod Jan. 1, 1995 through Dec. 31, 2007.<br>"b1"(QC checks applied) datastream from<br>I to the cart.<br>ndicate data status (see <b>key</b> at top of rest<br>e left of the start/end date boxes enable a<br>date and measurement timelines can be c                                                                                                    | An the shaded<br>Ults area).<br>zooming in/out on<br>dragged left or right<br>WRE, AVERAGED 60-SECOND<br>velling, hemispheric, pyranometer<br>RE, AVERAGED 60-SECOND<br>velling, hemispheric, pyranometer<br>RE, AVERAGED 60-SECOND<br>velling, hemispheric, pyranometer<br>RE, AVERAGED 60-SECOND<br>velling, hemispheric, pyranometer<br>RE, AVERAGED 60-SECOND<br>velling, hemispheric, pyranometer<br>RE, AVERAGED 60-SECOND                                                                                                    |

#### Navigating the ARM Archive Data Discovery Interface Viewing Data Cart

| ARM                                                                                                    | DATA DISCOVERY                                                                                                    |                                                                                                    | Office of<br>Science                          |
|----------------------------------------------------------------------------------------------------|----------------------------------------------------------------------------------------------------|----------------------------------------------------------------------------------------------------|-----------------------------------------------|
| CLIMATE RESEARCH FACILITY                                                                                                    | skyrad60s                                                                                                    | (Start date) 🗰 (End date)                                                                                                    | GO // RESET //                                |
|                                                                                                    | 🗄 🗏 😭                                                                                                    |                                                                                                    | Q                                             |
| Data Cart<br>To complete your request, you may re<br>your ARM Data Archive account or you<br>and fulfilled within the next 48 hours. Y<br>location of the FTP server for retrieval. | fine your dates and then select <b>Continue &gt;&gt;</b> . Next, you will be asked<br>may set up an account. Your data request will be entered into the p<br>You will receive an e-mail when your data request is complete, notify                                                                                                    | The calendar in the cart enables date<br>for final order (here, 1 year of avail<br>data). You can type the year, mont<br>choose a date from the calendar ic | te range<br>able<br>h, day or<br>on.          |
| Q Q 2010-01-01 # 2011-                                                                                                    | OTE     DATA QUESTIONABLE     DATA UNRELIABLE     DATA MISSING       12-31     Image: Complete the state of the state of the |                                                                                                    | Sort by: Order Added 🗸                        |
| 2010<br>Jan Feb Mar Apr                                                                                                    | May  Jun  Jul  Aug  Sep  Oct  Nov  Dec                                                                                                    | <b>2011</b><br> Jan  Feb  Mar  Apr  May  Jun  Ju                                                                                                    | l Aug Sep Oct Nov Dec                         |
| ❸ X nsa skyrad60s C1 .b1 // INFRA                                                                                                    | RED THERMOMETER: SKY BRIGHTNESS TEMPERATURE, AVERAGED                                                                                                    | 60-SECOND                                                                                                    |                                               |
| 3 Shortwave broadband tota       3 ACK TO SEARCH       CLEAR CART                                                                                                    | al downwelling irradiance // Irradiance, shortwave, downwelling,                                                                                                    | hemispheric, pyranometer // down_short_hemisp                                                                                                    | CONTINUE »                                    |
| Click <b>x</b> to remove a single                                                                                                    | measurement from cart                                                                                                    |                                                                                                    | Click <b>Continue</b> to place the data order |
| Privacy & Security Notice<br>All rights reserved.                                                                                                    |                                                                                                    | l.                                                                                                    |                                               |
|                                                                                                    |                                                                                                    |                                                                                                    |                                               |
|                                                                                                    |                                                                                                    |                                                                                                    |                                               |
|                                                                                                    |                                                                                                    |                                                                                                    |                                               |
|                                                                                                    |                                                                                                    |                                                                                                    |                                               |
|                                                                                                    |                                                                                                    |                                                                                                    |                                               |
|                                                                                                    |                                                                                                    |                                                                                                    |                                               |

#### Navigating the ARM Archive Data Discovery Interface Fine-tuning Ordering Options

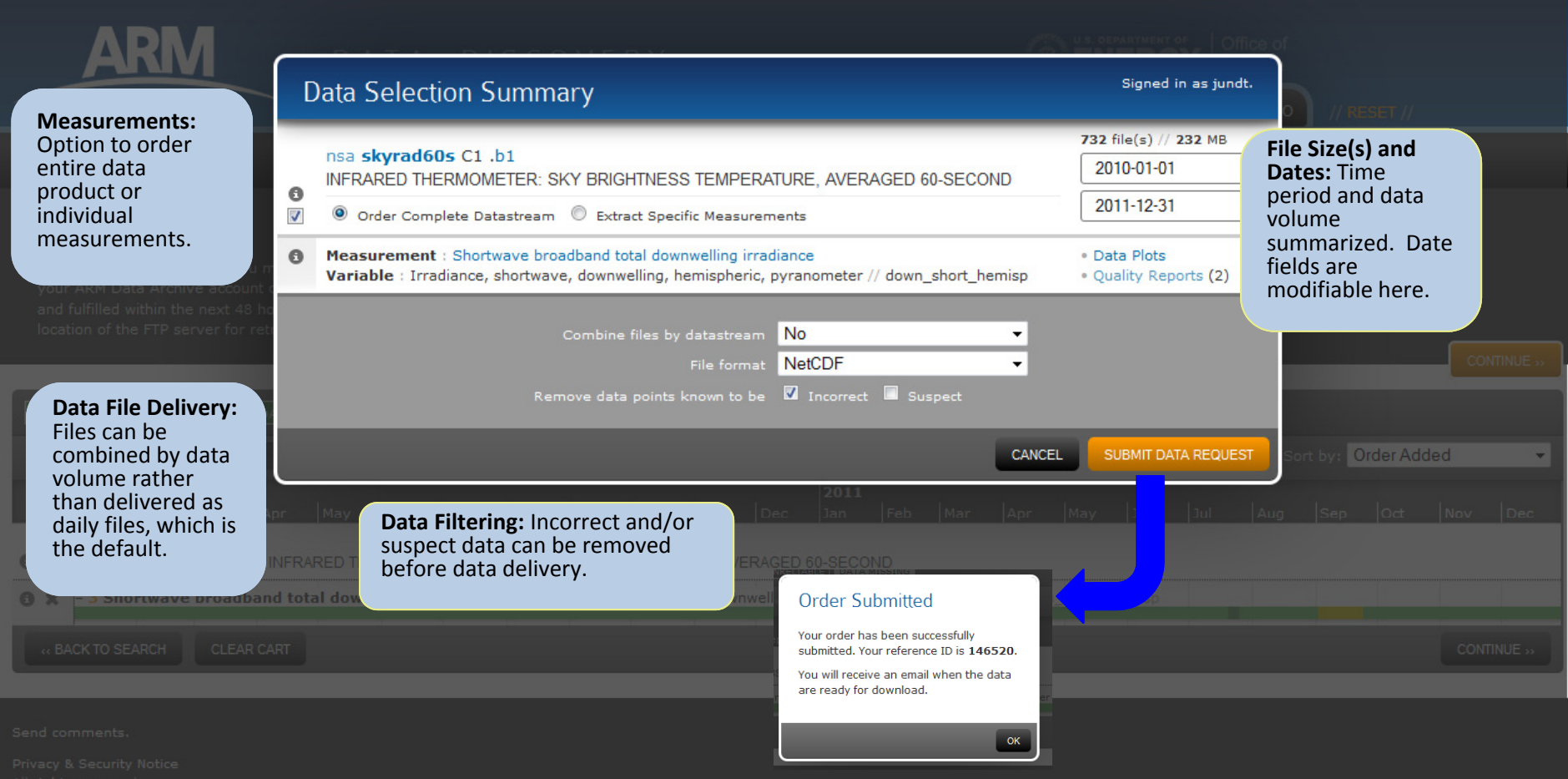

All rights reserved.

# Questions or comments?

Your opinion is important to us.

To send a comment or question,

Email: <a href="mailto:armarchive@arm.gov">armarchive@arm.gov</a> or

Call 1-888-ARM-DATA.